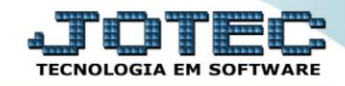

## RELATÓRIO DE EMISSÃO DE CHEQUES FPEMMCH00

## > Para realizar essa operação acesse o módulo: Folha de Pagamento.

| Menu Geral - JOTEC - 0000096.00 - 1127 - Mozilla Firefox                 |                            |                     |                 |                  |                                                                                                    |  |  |  |  |
|--------------------------------------------------------------------------|----------------------------|---------------------|-----------------|------------------|----------------------------------------------------------------------------------------------------|--|--|--|--|
| Image: Superior Eletrônico   Image: Superior Eletrônico                  |                            |                     |                 |                  |                                                                                                    |  |  |  |  |
| Sistemas                                                                 | Faturamento                | Serviços            | CRM - SAC       | Telemarketing    | A c e s s o R á p i d o Centro de Custo Orçamento Orçante do suelos                                     |  |  |  |  |
| CRM - SAC C<br>Telemarketing C<br>EDI C<br>Mala Direta C                 | Mala Direta                | Estoque             | Compras         | ELPR             | Balancete centro de custos<br>Conta de rateio<br>Contabilidade                                          |  |  |  |  |
| PDV C<br>Estoque C<br>Compras C<br>ELPR C<br>Broducto                    | Produção                   | Gerenc. de projetos | Contas a Pagar  | Contas a Receber | Orçamentos<br>Orçamentos<br>Orçamento x realizado<br>Lançamento padrão<br>Parâmetros validador contábil |  |  |  |  |
| Gerenc. de projetos O<br>Contas a Pagar O<br>Contas a Receber O<br>Baser | Bancos                     | Fluxo de Caixa      | Centro de Custo | Exportador       | ELPR<br>Gera NF-E<br>Entradas<br>Estoque                                                                |  |  |  |  |
| Fluxo de Caixa C<br>Centro de Custo C<br>Exportador C                    | Gestor                     | Importador          | Auditor         | Filiais          | Produtos mais movimentados<br>Fiscal<br>Empresa<br>IRPJ/CSLL                                            |  |  |  |  |
| Importador O<br>Auditor O<br>Filiais O                                   | Estatísticas &<br>Gráficos | Fiscal              | Contabilidade   | Diário Auxiliar  | Apuração de ICMS livro<br>Gera relatório de entradas                                                    |  |  |  |  |
| Fiscal O<br>Contabilidade O<br>Diário Auxiliar                           | Ativo Fixo                 | Folha de Pagamento  |                 |                  | Administração                                                                                           |  |  |  |  |
| SUPORTE JOTEC                                                            |                            | TECNICO             | 29/09/2015      | MATRIZ           | Sair .                                                                                                  |  |  |  |  |

## > Em seguida acesse: *R.Mensais* > *Cheque*.

| 🥑 Menu da Folha de Pagamento - JOTEC - jtfpme01 - 0000071:00 - Mozilla Firefox |                  |                                                                                                    |                   |                      |                        |                |            |       |  |  |  |
|--------------------------------------------------------------------------------|------------------|----------------------------------------------------------------------------------------------------|-------------------|----------------------|------------------------|----------------|------------|-------|--|--|--|
| 3 772.16.1.28/cgi-bin/jtfpme01.exe?PROG=jotec                                  |                  |                                                                                                    |                   |                      |                        |                |            |       |  |  |  |
| Suporte Eletrônico                                                             |                  |                                                                                                    |                   |                      |                        |                | a,<br>T    |       |  |  |  |
| Sistemas                                                                       | <u>A</u> rquivos | A <u>t</u> ualizações                                                                                            | <u>C</u> onsultas | R.Mensais            | R.Anuais               | R.Gerenciais   |            | FOLHA |  |  |  |
| Faturamento 📀 📤                                                                | Holleri          | th                                                                                                    | Adm               |                      |                        |                |            |       |  |  |  |
| Serviços 🔮                                                                     | Folha            | Folha Adm/Demitidos em Formulário                                                                                |                   |                      |                        |                |            |       |  |  |  |
| CRM - SAC                                                                      | Relaçã           | o Bancária                                                                                                    | Cart              |                      |                        |                |            |       |  |  |  |
| Telemarketing O                                                                | Chequ            | Cheque Etiquetas p/Cartão de Ponto<br>Recibo Vale Transporte Formulários Genéricos<br>GPS Impressos Trabalhistas |                   |                      |                        |                |            |       |  |  |  |
| Mala Direta 🥑                                                                  | Recibo           |                                                                                                    |                   |                      |                        |                |            |       |  |  |  |
| Estoque                                                                        | GPS              |                                                                                                    |                   |                      |                        |                |            |       |  |  |  |
|                                                                                | IRRF             | IRRF Extrato de marcação de ponto<br>FGTS Relação de atividades                                                  |                   |                      |                        |                |            |       |  |  |  |
| Produção Q                                                                     | FGTS             |                                                                                                    |                   |                      |                        |                |            |       |  |  |  |
| Gerenc. de projetos                                                            | CAGE             | CAGED                                                                                                    |                   |                      |                        |                |            |       |  |  |  |
| Â                                                                              |                  | U-Fu                                                                                                    | incionários       |                      | I-Fic                  | ha mensal      | L-Rescisão |       |  |  |  |
| Suporte eletrônico                                                             | O-Cálculo folha  |                                                                                                    |                   | S-Retorna sit. folha |                        | F-Menu Inicial |            |       |  |  |  |
| Melhorando sua empresa                                                         |                  | Q-Fecha quinz/mensal                                                                                             |                   | al                   | N-Cálculo adiantamento |                |            |       |  |  |  |
|                                                                                | P-Folha          |                                                                                                    |                   | E-Férias             |                        |                |            |       |  |  |  |
| SUPORTE JOTEC                                                                  |                  |                                                                                                    | TECNIC            | 0 29                 | /09/2015               | MAT            | RIZ        |       |  |  |  |

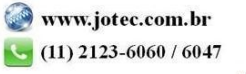

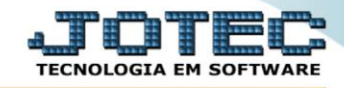

- > Já com a tela de "Emissão de cheques" aberta, informe o (1)Período(mm/aaaa) a considerar.
- No box(2), informe o <u>"Código"</u> do cheque (cod no tabulador) a ser impresso, e o <u>"Nr. cheque"</u> inicial a ser impresso.
- Informe no campo (3)Posição(1-1), a posição do cheque no formulário, usado apenas para "formulário duplo" ou com "salto especial de cheque".
- No quadro (4)Seleção de funcionários a imprimir, a impressão poderá ser feita considerando os campos: "<u>Cód.banco inicial e final</u>", o "<u>Cód.funcionário inicial e final</u>", o "<u>Depto/setor/seção inicial e final</u>" e "<u>Nome\_funcionário inicial e final</u>".
- No campo (5)Valor máximo para cada cheque, informar o valor máximo, SOMENTE quando houver divisão de cheques.
- ➢ (6)Quadro destinado a mensagens e observações a serem consideradas na emissão.
- Clique no ícone da *"Impressora"* para emitir o cheque.

| 🕘 Emissão de cheques - JOTEC - jtfple68 - 0000011 - Mozilla Firefox                                                                                                    | x                                      |
|----------------------------------------------------------------------------------------------------|----------------------------------------|
| T22.16.1.28/cgi-bin/jtfple68.exe      Image: Second Second S | iii iii iii iii iii iii iii iii iii ii |
| Linnas por pagina jour                                                                                                    |                                        |
| 6 1   2 3   3 4   5 5                                                                                                    |                                        |
|                                                                                                    | -                                      |

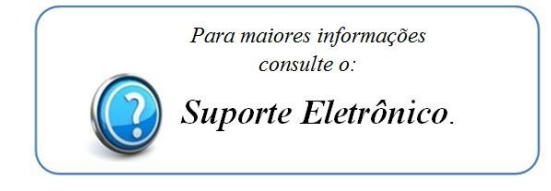